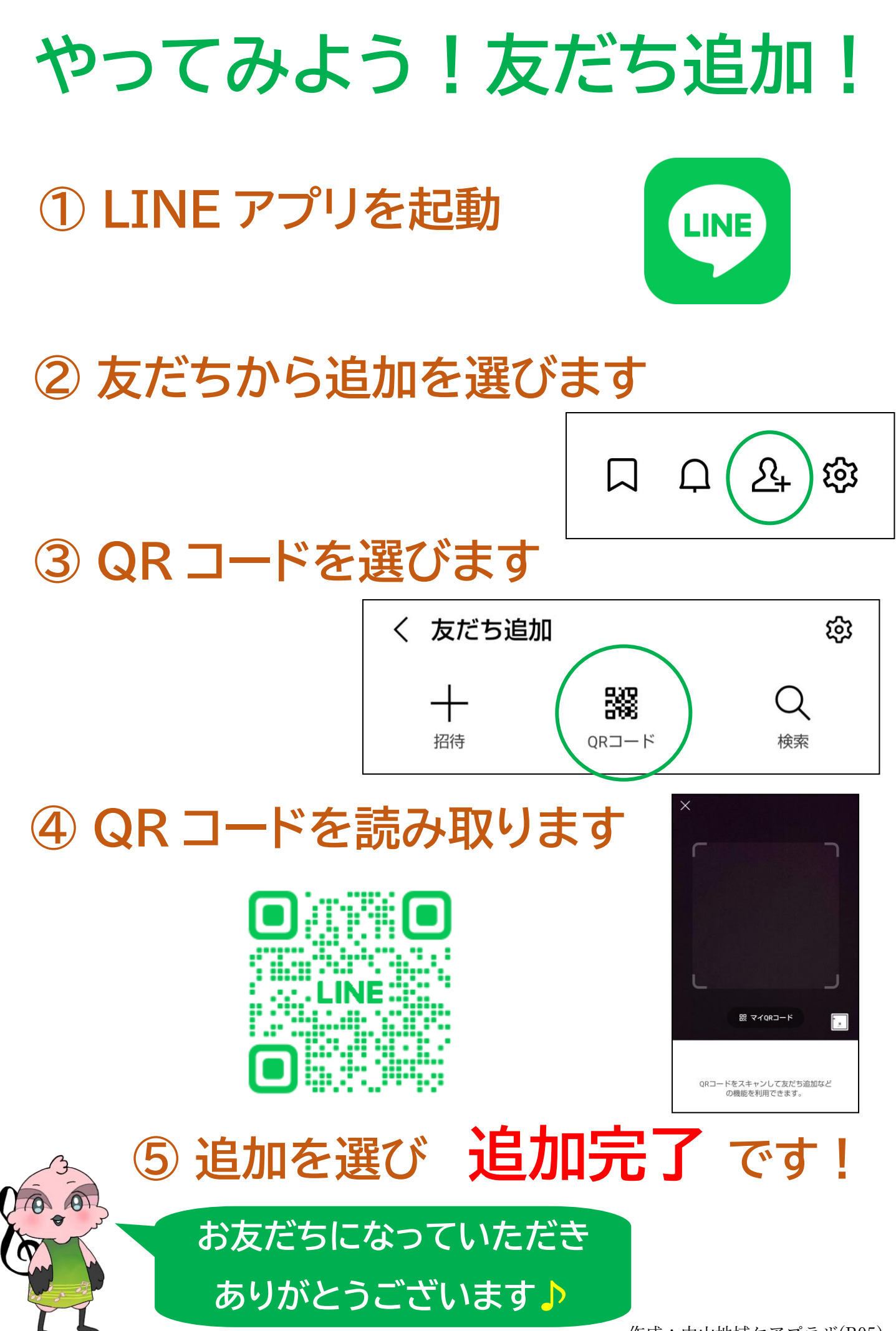

作成:中山地域ケアプラザ(R05)